Vous avez répondu sur un seul devis à une offre qui contient 2 lots.

Le devis étant gagné, vous devez gérer la facturation sur le devis complet.

Mais dans Optim'BTP, vous souhaitez gérer les 2 lots séparément en créant 2 chantiers dans la même affaire.

# Procédure multi-chantiers dans les ventes

### Création des 2 chantiers à partir du devis non accepté

À partir de votre devis non accepté :

BTP

- Ouvrir les propriétés du devis (F3).
- Créer le 1<sup>er</sup> chantier principal qui portera le marché, à partir de l'écran Renseignements

| Client                           |   | Projet  | Chantier     |                                       |
|----------------------------------|---|---------|--------------|---------------------------------------|
| BARJAC Client de BARJAC (BARJAC) |   |         | $\sim$ $\pm$ | ٦                                     |
|                                  |   | Advance |              | Créer affaire/chantier                |
| Client de BARJAC                 | _ | Adresse |              | Créer chantier dans affaire existante |
| 51 Rue de LANGUEDOC-ROUSSILLON   |   |         | Ļ            |                                       |
| 51 Rue de LANGUEDOC-ROUSSILLON   |   |         | 4            |                                       |

- Activer la facturation multi chantiers dans l'écran « **Chantiers** »

Vous retrouvez le 1<sup>er</sup> chantier créé comme chantier de référence.

- Créer le 2<sup>ème</sup> chantier COUVERTURE par « Créer chantier dans Affaire existante »

| 🔊 Chant | tiers                                     |                                                                                                    |                                                                                                    | Marché                                                                                                    | D22020008 du 10                                                                                                    | /02/2022                                                                                                    |                                                                                                    |
|---------|-------------------------------------------|----------------------------------------------------------------------------------------------------|----------------------------------------------------------------------------------------------------|----------------------------------------------------------------------------------------------------|----------------------------------------------------------------------------------------------------|----------------------------------------------------------------------------------------------------|----------------------------------------------------------------------------------------------------|
|         |                                           |                                                                                                    |                                                                                                    |                                                                                                    |                                                                                                    | •                                                                                                    |                                                                                                    |
|         | Facturation multi-chantier                |                                                                                                    |                                                                                                    |                                                                                                    |                                                                                                    |                                                                                                    |                                                                                                    |
|         | Les écritures de facturation seront répar | ties entre les chantiers suiva                                                                                             | nts :                                                                                                    |                                                                                                    |                                                                                                    |                                                                                                    |                                                                                                    |
|         | 🕈 📍 Code chantier 🔍 🗘 🔿                   | Client 🔍 🕈                                                                                                    | Libellé                                                                                                    | ٩, ٩                                                                                                    | Société 🔍 -                                                                                                    |                                                                                                    |                                                                                                    |
|         | 22C0002                                   | LOTS CHARF                                                                                                    | ENTE ET CO   CHARPENTE                                                                                                    | Caen                                                                                                    |                                                                                                    | Créer chantier dans affaire"22C0                                                                                                    | 0002"                                                                                                    |
|         |                                           |                                                                                                    |                                                                                                    |                                                                                                    |                                                                                                    | Autres chantiers                                                                                                    |                                                                                                    |
|         | R                                         | Chartiers     Facturation multi-chantier     Les écritures de facturation seront répar     Code chantier     Q     Z2C0002 | Chantiers     Facturation multi-chantier     Les écritures de facturation seront réparties entre les chantiers suivai     Code chantier Q     Client Q     LOTS CHARP | Chantiers     Facturation multi-chantier     Les écritures de facturation seront réparties entre les chantiers suivants :     Code chantier     Code chantier     Code chantier     Client     Libellé     LOTS CHARPENTE ET CO   CHARPENTE | Chantiers Marché Facturation multi-chantier Les écritures de facturation seront réparties entre les chantiers suivants : Code chantier Code chantier Code ch | Chantiers Marché D22020008 du 10 Facturation multi-chantier Les écritures de facturation seront réparties entre les chantiers suivants :   Code chantier  Code chantier  Co | Chantiers     Marché D22020008 du 10/02/2022       Facturation multi-chantier     Image: Construction of the second of the second of the seco |

| Création cha | ntier (affaire 22C | 0002 - LOTS CHARPENTE ET | COUVERTURE) |            |                        |  |
|--------------|--------------------|--------------------------|-------------|------------|------------------------|--|
|              |                    |                          |             |            |                        |  |
|              |                    |                          |             |            |                        |  |
|              | <u>Société</u>     | Caen 💌                   | Secteur     | ВТР        | ¥                      |  |
|              | <u>Chantier</u>    | COUVERTURE               |             |            |                        |  |
|              | Client             |                          |             |            | $\left  \right\rangle$ |  |
|              | Zone depl.         | Z2 💌                     | Date début  | 01/01/2022 |                        |  |
|              |                    |                          |             |            |                        |  |

## Affectation du chantier sur chaque lot à partir du devis

- Afficher sur le corps du devis la colonne « Chantier »
- Sélectionner par lot ou par phase le chantier correspondant.

|     | Hier. | N° ligne | Code         | Désignation                                                                                   |                        | Туре         | Un.      | Qté          | Prix unit. HT       | Total HT             | Chantier  | Img. 🛍 |
|-----|-------|----------|--------------|-----------------------------------------------------------------------------------------------|------------------------|--------------|----------|--------------|---------------------|----------------------|-----------|--------|
| 1   | 1     | □ 1      |              | LOT CHARPENTE                                                                                 |                        |              |          | <u>1.000</u> | <u>2 790,55 €</u>   | <u>2 790,55 €</u>    | 22C0002   | ×      |
| 4   | 1.1   | 1.1      | REMSAB75/225 | Pannes sablières en sapin traité.                                                             |                        |              | ML       | 6.000        | 27,34€              | 164,04 €             | 22C0002   | _      |
| 4   | 1.2   | 1.2      | REMCHE50/75  | Chevronnage en sapin traité de section 50/7                                                   | /5 compris             |              | M²       | 15.000       | 21,31 €             | 319,65 (             | 22C0002   |        |
| di. | 1.3   | 1.3      | ENT27CZP12   | Entablement en zinc prépatiné anthra n°12.                                                    |                        |              | ML       | 6.000        | 56,35€              | 338,10 €             | 22C0002   |        |
| a,  | 1.4   | 1.4      | GOUCRZP25/12 | Gouttière pendante ½ ronde de 0.25 en zinc<br>anthra n°12 posée sur crochets universels r     | prépatiné<br>enforcés. |              | ML       | 6.000        | 43,74€              | 262,44 (             | 22C0002   | E      |
| a,  | 1.5   | 1.5      | AES2232/02   | Couverture en ardoise naturelle d'Espagne p<br>liteaux en sapin traité au crochet inox. Couve | posées sur<br>erture   |              | M²       | 15.000       | 82,16€              | 1 232,40 €           | 22C0002   |        |
| di, | 1.6   | 1.6      | AES2232/02   | Doublis d'égout.                                                                              |                        |              | ML       | 6.000        | 9,83€               | 58,98 €              | 22C0002   |        |
| 4   | 1.7   | 1.7      | BDEGO25ZP12  | Bande d'égout en zinc prépatiné anthra n°12                                                   | 2.                     |              | ML       | 6.000        | 20,35 €             | 122,10               | 22C0002   |        |
| A.  | 1.8   | 1.8      | AES2232/58   | Raccord sur couverrture ardoise conservée                                                     |                        |              | ML       | 12.000       | 16,87 €             | 202,44 €             | 22C0002   |        |
| 4   | 1.9   | 1.9      | SVMPVC100A   | Sortie de ventilation sur conduit de chéminé                                                  | e obturée par          |              | U        | 1.000        | 90,40 €             | 90,40 €              | 22C0002   |        |
| 1   | 2     | ⊒        |              | LOT COUVERTURE                                                                                |                        |              |          | <u>1.000</u> | <u>141 586,39 €</u> | <u>141 586,39 (</u>  |           |        |
|     |       |          |              | ECHAFAUDAGE                                                                                   | Code chantier          | 💐 Code Analy | ytique 🔍 | ¢ Cha        | ntier 🍸             | Affaire 🍸 🕈          | Société C | ville  |
| A.  | 2.1   | 2.1      | ECHBRISIS    | Echafaudage de pied sur brisis en complém                                                     | 22C0002                | 22C0002      |          | CHARPENTE    | LOTS                | CHARPENTE ET COUVE C | aen       |        |
|     |       |          |              | passerelles du lot Gros deuvre                                                                | 22C0002.02             |              |          | COUVERTURE   | LOTS                | CHARPENTE ET COUVE C | aen       |        |
| ÷.  | 2.2   | 2.2      | ECHRIVE      | Protection de couvreur en rive de toiture.                                                    |                        |              |          |              |                     |                      |           |        |
|     |       |          |              | COUVERTURE TERRASSON ZINC A JOIN                                                              | 1                      |              |          |              |                     |                      |           |        |

- Vérifier la bonne ventilation des chantiers sur toutes les lignes du devis avant de valider et d'accepter le devis .

→ À l'acceptation du devis ou au lancement d'actualisation des prévisions financières ; cellesci ont correctement été ventilées sur chaque chantier comme budget de référence !!

| Prévision financière                              |                                                               |                                                                                                    | - 🗆 ×                |
|---------------------------------------------------|---------------------------------------------------------------|----------------------------------------------------------------------------------------------------|----------------------|
|                                                   |                                                               | Rechercher                                                                                                    | 8                    |
| Société <b>Toutes</b>                             | Secteur                                                       | Budget de référence : Cde ferme                                                                                                    | ۵                    |
| Affaire 22C0002                                   | Conduct                                                       | Prévision à terme                                                                                                    | <u>Voir archives</u> |
| Société                                           | Chantier code                                                 | lé 🔍 Date 🔍 N° référence 🔍 Montant marché 🔍 Type                                                                                                    | c Créer              |
| Budget de référence Caen Budget de référence Caen | 22C0002 LOTS CHARPENTE ET 0<br>22C0002.02 LOTS CHARPENTE ET 0 | CO   CHAR         10/02/2022         D22020008.00         2 790,55 € nitial           CO   COUV         10/02/2022         D22020008.00         141 586,38 € nitial | Nodifier             |
|                                                   |                                                               |                                                                                                    | - Supprimer          |

Chaque chantier à son budget de référence distinct.

### Facturation du devis

La facturation est faite normalement sur le marché associé au chantier principal.

À la validation des factures, chaque chantier retrouvera sa part des ventes.

### Cf. consultation des pointages à partir des raccourcis de l'affaire :

| Affaire                | Affaire        | LOTS CHARPENTE ET  | COUVERTURE       |             |              |                            | Archiver        |               |                           |          |
|------------------------|----------------|--------------------|------------------|-------------|--------------|----------------------------|-----------------|---------------|---------------------------|----------|
| - 🤒 1 - CHARPENTE      | Code           | 22C0002            | Etat             | En cours    | -            | Type d'ouvrage             | •               | 💊 Imprime     | er                        |          |
| 🔶 2 - COUVERTURE       | Société        | Caen               | ▼ N° commande    |             |              | Type de marche             | •               |               | 4                         |          |
| Etudes                 | Client         |                    |                  |             |              | Type de prix               | •               | Raccour       | ric                       |          |
| annuaire               | Marché         | C Public C Pri     | vé Tot HT marché |             | 144 376.93 € | Chargé aff                 | <b></b>         | 🎯 Synthè:     | Marché de trav            | vaux     |
| 🧬 Affectation matériel | Code étudo     |                    | Data signatura   |             |              | charge an                  |                 |               | Prévisions finan          | ncières  |
| Documents              | Code etude     |                    | Date signature   |             |              | Secteur geo                | •               | Chantier —    | Sous-traitance            | 3        |
| Dossier serveur        | Date début     | 01/01/2022         | Date fin         | Cor         | itraint      | Regroupement 1             | Heures          |               | - Pointage                |          |
| Lien Drive             | Information    |                    |                  |             |              | Regroupement 2             | Consommati      | ions          | <ul> <li>Achat</li> </ul> |          |
| Lichoffic              |                |                    |                  |             |              |                            | Facturations    |               | Vente                     |          |
|                        |                |                    |                  |             |              |                            | Règlements      |               | Planning hebd             | JO.      |
|                        | Etude(s) de r  | rix                |                  |             | [            |                            | Entrées / Sor   | ties de stock |                           |          |
|                        | ¢Vers Q ¢ Etat | Q Date Q Re        | iférence Q 🗘 Lih | ellé 🔍 🗘 R  | édacteur 🔍 🕈 | Px revient Q + Nh heur     | esq 🕯 👩 Externe |               |                           |          |
|                        |                |                    |                  |             |              |                            |                 |               |                           |          |
| 🔍 Type pièce 🤍         | Tiers/Origine  | Catégorie<br>tiers | Code chantier    | e Poste tvx | ٩            | Libellé                    | ٩               | Montant HT    | N° pièce<br>(Compta)      | ¢<br>Dés |
| 022 FAC BARJA          | c              | CL                 | 22C0002.02       | Chantier    | Situation d  | de travaux n°02 du mois de | e Mars 2022     | 41 166,6      | 4 FG22030010              |          |
| 022 FAC BARJA          | C              | CL                 | 22C0002          | Chantier    | Situation d  | de travaux n°02 du mois d  | e Mars 2022     | 2 704,5       | 4 FG22030010              |          |
| 022 FAC BARJA          | C              | CL                 | 22C0002          | Chantier    | Situation d  | de travaux n°01 du mois d  | e Février 2022  | 1 395.2       | 7 FG22020009              |          |